# Configuring email enabled voicemail on Outlook 2013

- 1. Open Outlook 2013.
- 2. Click the File tab, click Info and then click Add Account.

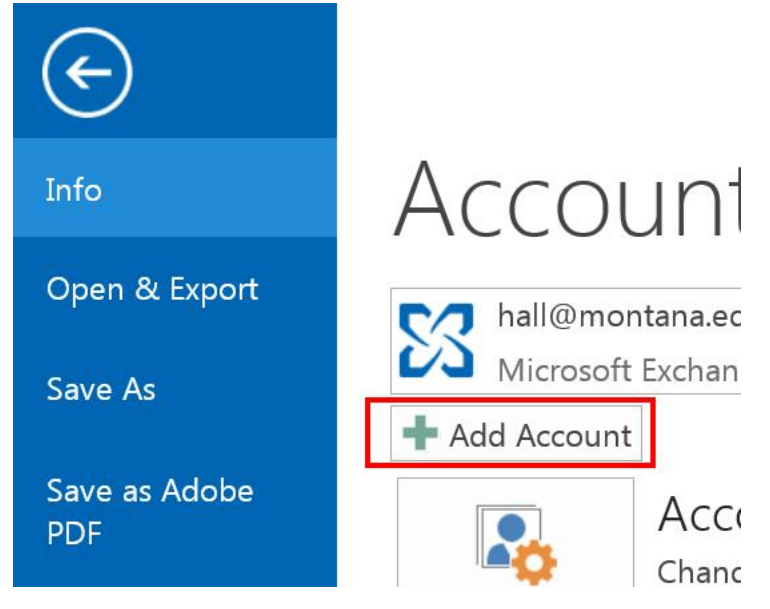

The Auto Account Setup dialog box is displayed.

| E-mail Account                |                                                                 |
|-------------------------------|-----------------------------------------------------------------|
| Your Name:                    | Example: Ellen Adams                                            |
| E-mail Address:               | Example: ellen@contoso.com                                      |
| Password:<br>Retype Password: |                                                                 |
|                               | Type the password your Internet service provider has given you. |
|                               |                                                                 |

3. Select Manual setup or additional server types and click Next.

The Choose Service dialog box is displayed.

| unt                                                                                        |
|--------------------------------------------------------------------------------------------|
| Service                                                                                    |
| Microsoft Exchange Server or compatible service                                            |
| Connect to an Exchange account to access email, calendars, contacts, tasks, and voice mail |
| Outlook.com or Exchange ActiveSync compatible service                                      |
| Connect to a service such as Outlook.com to access email, calendars, contacts, and tasks   |
| POP or IMAP<br>Connect to a POP or IMAP email account                                      |
| © Other                                                                                    |
| Connect to a server type that is listed below                                              |
| Fax Mail Transport                                                                         |
|                                                                                            |

### 4. Select **POP or IMAP** and click **Next**.

The POP and IMAP Account Settings dialog box is displayed.

| User Information             |                              | Test Account Settings                                                     |               |
|------------------------------|------------------------------|---------------------------------------------------------------------------|---------------|
| Your Name:                   | John Doe                     | We recommend that you test your account to ensure<br>entries are correct. |               |
| Email Address:               | john.doe@montana.edu         |                                                                           |               |
| Server Information           |                              |                                                                           |               |
| Account Type:                | ІМАР                         | <ul> <li>aam01 msu montana edu</li> </ul>                                 |               |
| Incoming mail server:        | aam01.msu.montana.edu        | danio I.msu.montana.euu                                                   | lext is       |
| Outgoing mail server (SMTP): | aam01.msu.montana.edu        |                                                                           |               |
| Logon Information            |                              | <ul> <li>vour 4-digit voice mailbox number</li> </ul>                     |               |
| User Name:                   | 5096                         | and voicemail password                                                    |               |
| Password:                    | *****                        | Mail to keep offline: 3 months                                            |               |
| Rer                          | nember password              | 1                                                                         |               |
| Doguiro logon ucing Socuro   | Decouord Authentication /CDA |                                                                           |               |
| C Require logon using secure | rassword Addrenication (SFA  | ,<br>                                                                     | More Settings |
|                              |                              |                                                                           | more octango  |

5. Complete the fields in the POP and IMAP Account Settings as shown below (or in image above).

| FIELD                 | VALUE                                                                                       |
|-----------------------|---------------------------------------------------------------------------------------------|
| Your Name:            | John Doe                                                                                    |
| Email Address:        | john.doe@montana.edu                                                                        |
| Account Type:         | ΙΜΑΡ                                                                                        |
| Incoming mail server: | aam01.msu.montana.edu                                                                       |
| Outgoing mail server: | aam01.msu.montana.edu                                                                       |
| User Name:            | Your <b>4-digit mailbox number</b> :<br>e.g. <i>1234</i>                                    |
| Password:             | Your <b>voicemail password (PIN)</b><br>(the one used to access<br>voicemail on your phone) |

- 6. Click the More Settings button.
- 7. On the **General** Tab, replace the default name for the mail account with Voicemail Messages or a similar designation to indicate this is your voicemail messages mailbox.

| ternet E-mail Settings                                                                           | E                          |
|--------------------------------------------------------------------------------------------------|----------------------------|
| General Outgoing Server Advanced                                                                 |                            |
| Mail Account<br>Type the name by which you want to refer to<br>"Work" or "Microsoft Mail Server" | this account. For example: |
|                                                                                                  |                            |
| Voice Messages                                                                                   |                            |
| Voice Messages Other User Information                                                            |                            |
| Voice Messages Other User Information Organization:                                              |                            |

8. Click the **Advanced** tab.

In the Server Port Numbers section:

9. Select **Auto** for **Use the following type of encrypted connection** for both Incoming and Outgoing servers.

| eneral Outgoing Server A | dvanced    |                  |      |   |
|--------------------------|------------|------------------|------|---|
| Server Port Numbers      |            | 14               |      |   |
| Incoming server (IMAP):  | 143        | Use Defaults     |      |   |
| Use the following type   | e of encry | oted connection: | Auto | - |
| Outgoing server (SMTP):  | 25         |                  |      |   |
| Use the following type   | e of encry | oted connection: | Auto | • |

- 10. Click the **Outgoing Server** Tab.
  - a) Check the box next to My outgoing server (SMTP) requires authentication.
  - b) Select Use the same settings as my incoming mail server.
  - c) Click the **OK** button

| My outgoing s | server (SMTP) requires authentication |  |
|---------------|---------------------------------------|--|
| C Log on usi  | ng                                    |  |
| User Nam      | e.                                    |  |
| Password      |                                       |  |
|               | Remember password                     |  |
| C Require     | Secure Password Authentication (SPA)  |  |

### 11. Click Next.

*In the Test Account Settings Window:* 

# 12. Click **Close** when tests are completed.

| ad Account                                               |                        |       |
|----------------------------------------------------------|------------------------|-------|
| est Account Settings                                     |                        |       |
| ongratulations! All tests completed successfully. Cl     | ick Close to continue. | Stop  |
|                                                          |                        | Close |
| Tasks Errors                                             |                        |       |
| Tasks                                                    | Status                 |       |
| <ul> <li>Log onto incoming mail server (IMAP)</li> </ul> | Completed              |       |
| ✓ Send test e-mail message                               | Completed              |       |

# 13. Click Finish.

#### IMPORTANT

- Deleting Messages: In order to remove messages from the voicemail system entirely you MUST empty your deleted items folder. (Right-click on the Deleted Items folder and select Empty Folder.)
- 2. Moving Messages Out of Inbox: Only voice messages in your Inbox are available over the phone. Once a message is moved to another folder it is no longer available (retrievable) over the phone.

**NOTE:** The Outgoing mail server (SMTP) is to be used by Messaging only. Do not send emails using this account. To send emails, use your designated email account. To reply to voice messages, or to forward, use the Messaging Toolbar.

**Optional:** You can also add your voice messages mailbox as a favorite folder by performing the following steps:

- 1. In Outlook, click the mail folder.
- 2. To expand the folder, click the plus sign (+).
- 3. Right-click Inbox, and then select Add to Favorite Folders.